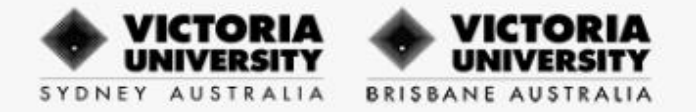

# **HOW TO PAY FEES GUIDE**

Student fee payment at VU Sydney and VU Brisbane, is facilitated as follows:

- Students can view their fees invoice details through **ECA VU MESHED HE Portal**.
- Students must pay their fees through **FLYWIRE Portal**.

**Note:** Do not pay your fees through <u>MyVU</u> or <u>ECA VU MESHED HE</u> Portals.

### Step 1: ECA VU MESHED HE ID Portal - Login Details

Go to https://ecavu.meshedhe.com.au/ for accessing ECA VU MESHED HE Portal.

In "Login" page, fill ECA VU MESHED HE ID (Eg:2025xxxxx) and password; and click on "Login" tab.

**Note:** First-time password will be your date of birth (Eg:ddmmyyyy). Do not use VU ID (Eg: s860xxxx).

| Username | ENTER YOUR ECA VU MESH HE |
|----------|---------------------------|
| Password | •••••                     |
|          | C Keep me logged in       |
|          | Login Cancel              |

### Step 2: ECA VU MESHED HE ID Portal - Fees Payment Details

In "Home" page, click "Payment" tab to view your Invoice Due Amount and Invoices.

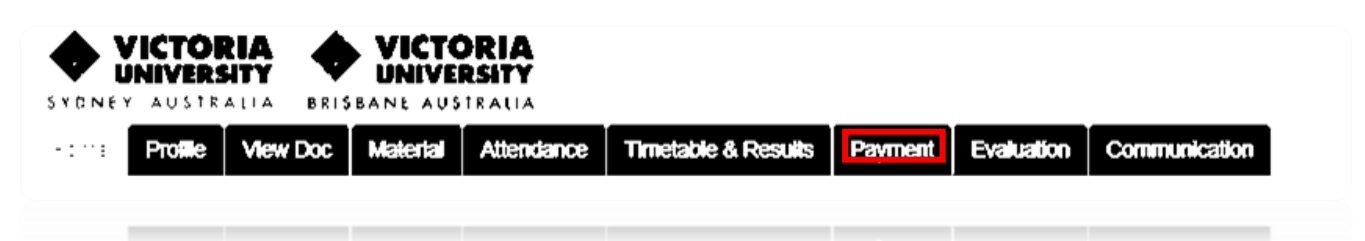

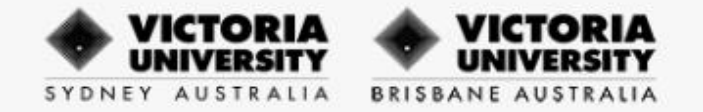

## Step 3: ECA VU MESHED HE ID Portal - Student Payment Summary

In **"Student Payment Summary"** page, your **Invoice Due Amount** (total overdue fees) will be displayed as follows:

| Student Payment S             | immary Page                                                            |
|-------------------------------|------------------------------------------------------------------------|
| Student & Course Info         |                                                                        |
| Student ID:                   | 202500002 Student name: Mrs Test Student                               |
| Courses enrolled:             | NBIT : Bachelor of Information Technology-17/02/2025 - Enrolled $\sim$ |
| Campus Name:                  | Sydney Campus (Sydney City)                                            |
| Agent Name:                   | Victoria University Sydney and Brisbane                                |
| Course Duration:              | 17/02/2025 - 13/02/2028 (156 Week) Status: Enrolled                    |
| Total Course Fee              | \$73,920.00 Total Fee Paid: \$2,843.75                                 |
| Total Course Fee Balance Due: | \$71,076.25 Course Miscellaneous Fee Due: \$0.00                       |
| Invoiced Due Amount           | \$8,531.25 Total Miscellaneous Fee Due: \$0.00                         |
|                               |                                                                        |

### In "Student Payment Summary" page, all the invoices will be displayed as follows:

| Payment sohedule(s) for student: 202500002; courseld: NBIT |        |                      |           |                |                                         |         |          |             |               |               |            |                                   |
|------------------------------------------------------------|--------|----------------------|-----------|----------------|-----------------------------------------|---------|----------|-------------|---------------|---------------|------------|-----------------------------------|
| Invid                                                      | Inv No | Semester             | Due Date  | Inv Start Date | Agent Name                              | Fees F  | Fee Paid | Accrued Fee | Paid Duration | Commission    | Inv Credit | Description                       |
| 74973                                                      | 65373  | Sem 1 - Block 1 2025 | 07 Mar 25 | 24 Feb 25      | Victoria University Sydney and Brisbane | 2843.75 | 2843.7   | 75          | 0.00 29 Day   | 0%+GST = 0.00 |            | 0.00 Subject: NIT1101: Enrolled   |
| 74974                                                      | 65373  | Sem 1 - Block 2 2025 | 04 Apr 25 | 24 Mar 25      | Victoria University Sydney and Brisbane | 2843.75 | 0.0      | 00          | 0.00 32 Day   | 0%+GST = 0.00 |            | 0.00 Subject: 12BlockIT: Enrolled |
| 74975                                                      | 65373  | Sem 1 - Block 3 2025 | 09 May 25 | 28 Apr 25      | Victoria University Sydney and Brisbane | 2843.75 | 0.0      | 00          | 0.00 29 Day   | 0%+GST = 0.00 |            | 0.00 Subject: NIT1103: Enrolled   |
| 74976                                                      | 65373  | Sem 1 - Block 4 2025 | 08 Jun 25 | 26 May 25      | Victoria University Sydney and Brisbane | 2843.75 | 0.0      | 00          | 0.00 29 Day   | 0%+GST = 0.00 |            | 0.00 Subject: NIT1104: Enrolled   |

#### In "Student Payment Summary" page, all the payments made will be displayed as follows:

| Kors Description: 📝 Madily or delete payment schedule   💲 Pay schedule fee) 🍳 Vew schedule pay info   🛐 Generate student invoice |                                                                                                    |       |             |              |                    |                |              |              |             |          |             |                |                |                                     |
|----------------------------------------------------------------------------------------------------|----------------------------------------------------------------------------------------------------|-------|-------------|--------------|--------------------|----------------|--------------|--------------|-------------|----------|-------------|----------------|----------------|-------------------------------------|
| Paid payment list for student: 20230002; courseld: NBIT                                                                          |                                                                                                    |       |             |              |                    |                |              |              |             |          |             |                |                |                                     |
|                                                                                                    | Tran No.                                                                                                    | Invid | Receipt No. | Student Paid | Paid Date          | Bank Deposited | Deposit Date | Payment Mode | Scholarship | Refunded | Agent Bonus | Bac            | d Debt Remarks | 5                                   |
| 7                                                                                                    | 122158                                                                                                    | 74973 | 201676563   |              | 2843.75 07/02/2025 | 2              | 2843.75      | Bank Deposit |             | 0.00     | 0.00        | 0.00+No GST =0 | 0.00 ; Last up | dated by: shyam.panthi @ 07/02/2025 |
| loons                                                                                                    | 2005 Geographing   💃 Reluch payment: 🛛 🕸 Moddy harmanical on 🛐 Generate autorit recoipt] 🙆 Obelete harmanican |       |             |              |                    |                |              |              |             |          |             |                |                |                                     |
|                                                                                                    | 🚯 Reverse Transaction) 🍓 Revert Back to Normal Transaction                                                    |       |             |              |                    |                |              |              |             |          |             |                |                |                                     |

After checking the Invoiced Due Amount in <u>ECA VU MESHED HE Portal</u>, you must pay your fees at <u>FLYWIRE Portal</u>.

Go to <u>https://vu-syd-bris.flywire.com</u> to complete your payment.

Note: Do not pay through ECA VU MESHED HE Portal.

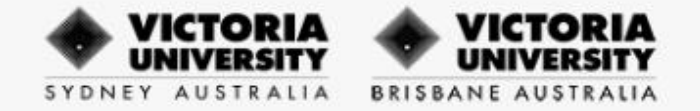

#### Step 4: FLYWIRE Portal - Your Payment

In "Your Payment" page, select country where payment will be made from the drop-down list.

In **"Tuition Fee"** section, fill the **Invoice Due Amount** from <u>ECA VU MESHED HE</u> **Portal** as at payment date and click on **"Next"** tab.

Note: You will need to clear all overdue fees as at payment date.

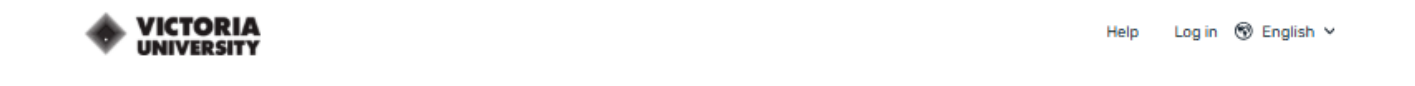

## Your payment

The payment will come from

Country or region \* Australia

Victoria University, Sydney and Brisbane receives

Leave fields blank where not applicable

| A\$       | Tuition Fee *<br>1,000.00                                                                                         |
|-----------|----------------------------------------------------------------------------------------------------|
|           |                                                                                                    |
| A\$       | Enrolment Fee * 0.00                                                                                              |
|           |                                                                                                    |
| A\$       | Course Material * 0.00                                                                                            |
|           |                                                                                                    |
| A\$       | OSHC*<br>0.00                                                                                                    |
|           |                                                                                                    |
| A\$       | Graduation Fee * 0.00                                                                                             |
|           |                                                                                                    |
| A\$       | Postage Fee *<br>0.00                                                                                             |
|           |                                                                                                    |
| A\$       | 0ther* 0.00                                                                                                    |
|           |                                                                                                    |
|           | Total: A\$1,000.00                                                                                                |
| Amount wi | I be formatted in the destination currency, in this case Australian Dollars. i.e. 10,000.00 for ten thousand AUD. |

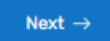

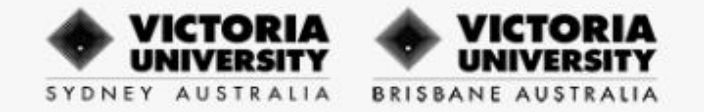

### Step 5: FLYWIRE Portal - Select your preferred payment method

In "Select your preferred payment method" page, click on "Select" tab to pay through your preferred payment option.

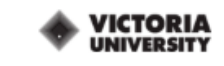

Help Log in 
<sup>®</sup> English ∨

# Select your preferred payment method 2 Best Price Guaranteed Subject to terms and conditions Bank Transfer in Australian Dollars (AUD) A\$1,000.00 Select BPAY in AUD B A\$1,000.00 Select Important info ~ Debit Cards in AUD - Australian Issued Cards Only A\$1,007.50 Select Includes a\$7.50 fee Supports: 🚺 VISA Important info ~ Credit Cards in AUD - Australian Issued Cards Only A\$1,012.50 Select Includes a\$12.50 fee Supports: **VISA** Important info v I want to pay in another currency 🗸 ← Previous

Note: There will be a nominal surcharge for payments made through Debit or Credit cards.

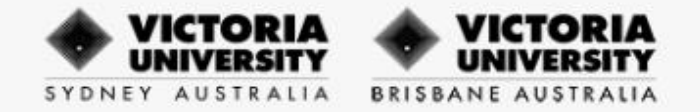

#### Step 6: FLYWIRE Portal - Payer information

In "Payer information" page, fill the required details and ensure "I have read, understand, and agree to the Flywire Terms of Use and Privacy Policy" is ticked; and click on "Next" tab.

|     |                                                                                                    |                |                              |                                                  | Help | Log in | ❸ English ∨ |
|-----|----------------------------------------------------------------------------------------------------|----------------|------------------------------|--------------------------------------------------|------|--------|-------------|
|     | Payer inf                                                                                           | 0              | rmati                        | on                                               |      |        |             |
|     | Please provide the details of the person                                                            | who            | ose card/ba                  | nk account will be used to pay.                  |      |        |             |
| (*) | required field                                                                                      |                |                              |                                                  |      |        |             |
| E   | mail *                                                                                              |                | First name                   | •                                                |      |        |             |
|     |                                                                                                    |                |                              |                                                  |      |        |             |
| M   | fiddle name                                                                                         |                | Family nan                   | ne *                                             |      |        |             |
| Α   | iddress 1*                                                                                          | Address 2      |                              |                                                  |      |        |             |
| C   | ity*                                                                                                |                | State / Pro                  | vince / Region                                   |      |        |             |
| z   | ip code / Postal Code                                                                               |                | + 61 🗸                       | Phone number *                                   |      |        |             |
|     |                                                                                                    |                | Receive                      | e text notifications on your payment             |      |        |             |
|     | I would like to receive emails from Flywire abou<br>I have read, understand, and agree to the Flywi | it fu<br>ire 1 | iture discou<br>Terms of Use | nts, promotions and offers<br>and Privacy Policy |      |        |             |
|     |                                                                                                    |                |                              |                                                  |      |        |             |
|     | ← Previous                                                                                          |                |                              | Next $\rightarrow$                               |      |        |             |

### Step 7: FLYWIRE Portal - Information for Victoria University, Sydney and Brisbane

In "Information for Victoria University, Sydney and Brisbane" page, fill the required details and click on "Next" tab.

Note: You must enter ECA VU MESHED HE ID in the Offer ID/Student ID section.

|                                           |                                   | Help | Log in | ூ English ∨ |
|-------------------------------------------|-----------------------------------|------|--------|-------------|
| Information for Victori<br>Bris           | a University, Sydney and<br>sbane | ł    |        |             |
| (*) required field<br>Student Information |                                   |      |        |             |
| First Name *                              | Last Name *                       |      |        |             |
| Date of Birth*<br>dd/mm/yyyy              | Student Email Address *           |      |        |             |
| Offer ID/Student ID *                     |                                   |      |        |             |
| ← Previous                                | Next $\rightarrow$                |      |        |             |

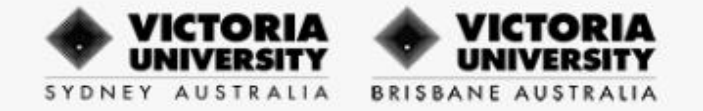

### Step 8: FLYWIRE Portal - Review and confirm payment information

In "Review and confirm payment information" page, check if all details are correct and click on "Pay" tab.

|                     |                                                                                 |                                                              | way Login ng English , |
|---------------------|---------------------------------------------------------------------------------|--------------------------------------------------------------|------------------------|
| Review and cor      | nfirm payment                                                                   | information                                                  |                        |
|                     |                                                                                 |                                                              |                        |
| Payment information | You will send<br>A\$1,007.50<br>Includes.A1380 PRE                              | Tuition Fee<br>A\$1,000.00                                   |                        |
|                     | Victoria University, Sydney and<br>Brisbane will receive                        | Enclinent Fee<br>A\$0.00                                     |                        |
|                     | Ast, and an                                                                     | Course Material<br>A\$0.00                                   |                        |
|                     |                                                                                 | 05HC<br>A\$0.00                                              |                        |
|                     |                                                                                 | Straduation Fee<br>ASO.00                                    |                        |
|                     |                                                                                 | A\$0.00                                                      |                        |
|                     |                                                                                 | A\$0.00                                                      |                        |
| Payment method      | You selected<br>Debit Cards in AUD - Austra                                     | alian issued Cards Only                                      |                        |
| Payer information   | First name<br>Text                                                              | Middle name<br>-                                             |                        |
|                     | Family name<br>Test                                                             | Address 1<br>123 t                                           |                        |
|                     | Address 2                                                                       | City<br>Sdney                                                |                        |
|                     | State / Province / Region<br>2311                                               | Zip code / Postal Code<br>231                                |                        |
|                     | Country<br>Australia                                                            | Phone number<br>+61 09876543234                              |                        |
|                     | abc@gmail.com                                                                   |                                                              |                        |
| Student Information | First Name<br>Test                                                              | Last Name<br>Test                                            |                        |
|                     | Date of Birth<br>12/12/2000                                                     | 0%eri0/Student ID<br>200000                                  |                        |
|                     | Student Smail Address<br>Testijgmall.com                                        |                                                              |                        |
|                     | we with use abotygenations<br>details for notifications and a<br>solid details. | and +61 09876543234 as contact<br>my payment-related issues. |                        |
|                     |                                                                                 |                                                              |                        |

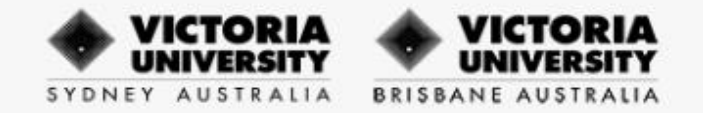

### Step 9: FLYWIRE Portal - Payment details

In "Payment details" page, fill the required details and click on "Pay" tab.

|                                                      |                                                                                    | Help | Log in 🛞 English 🗸 |
|------------------------------------------------------|------------------------------------------------------------------------------------|------|--------------------|
| Payment details                                      |                                                                                    |      |                    |
| First name                                           | Last name                                                                          |      |                    |
| Card number                                          | Ē                                                                                  |      |                    |
| Expiry date (MM/YY)                                  | CVV                                                                                |      |                    |
|                                                      | Рау                                                                                |      |                    |
| Please note, we will perform a 0.00 authorization to | o validate your card before we finalize your transaction, is a commor<br>practice. | 1    |                    |
| ← Previous                                           |                                                                                    |      |                    |

### Step 10: FLYWIRE Portal - Payment Confirmation

In "Payment Confirmation" page, you can download your receipt.

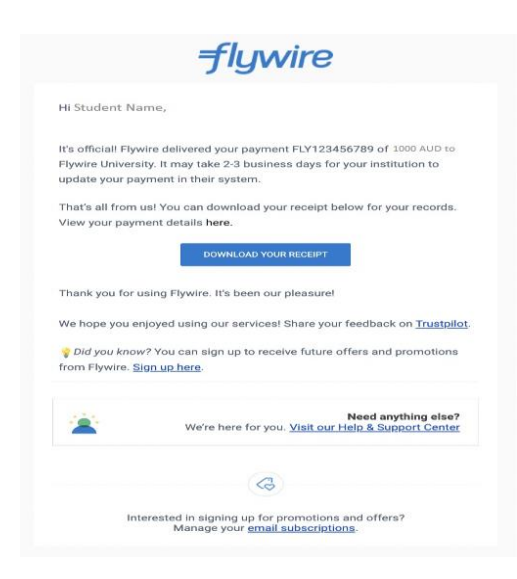

#### Note:

- **Email:** Flywire will send payment notifications to the payer's email when they receive the funds and when it is delivered to VU Sydney/Brisbane.
- **Tracking link:** The payment notifications emailed to the you will contain a tracking link in which you can check your payment status at any time. The tracking link will remain valid for 90 days.
- **SMS:** If you opt to receive SMS notifications, Flywire will send you payment status updates once they receive the funds and when it is delivered to VU Sydney/Brisbane.
- **Flywire Account:** If you create a Flywire account, you can log in to access, track and manage your payment from the "My payments" section of your account.